# Procédure d'installation PROMOX

Faire une nouvelle machine virtuelle

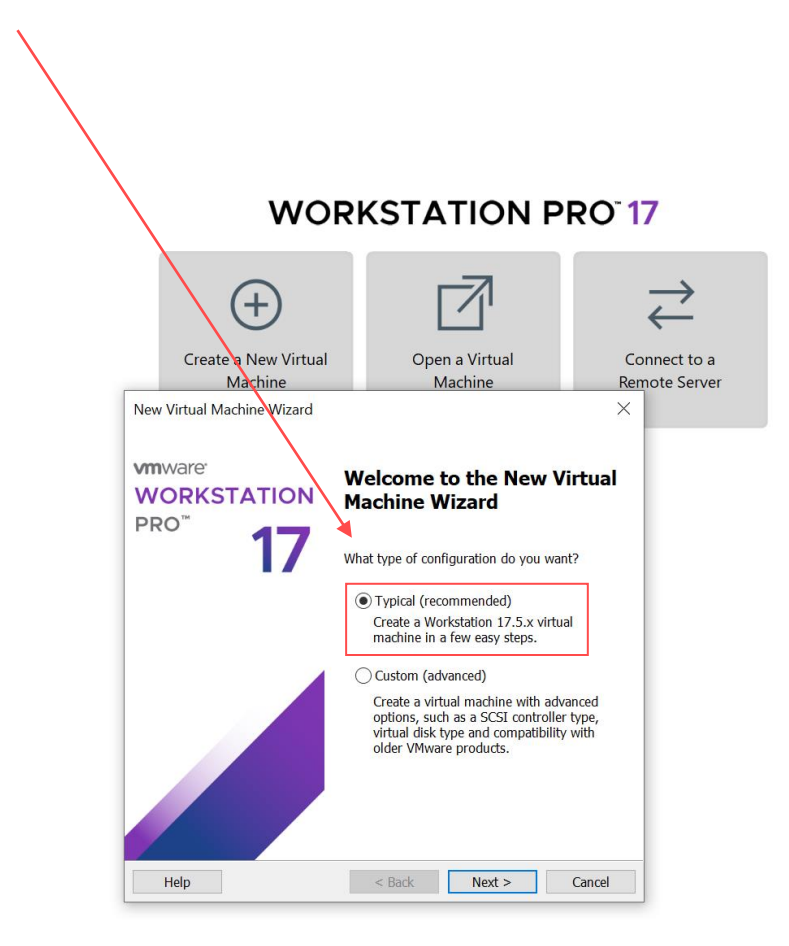

Installez l'image iso après

|                                                                                            | Machine                                                                                                    | Ma                                                        | achine                          | Remote S |
|--------------------------------------------------------------------------------------------|----------------------------------------------------------------------------------------------------|-----------------------------------------------------------|---------------------------------|----------|
| New Virtual                                                                                | Machine Wizard                                                                                             |                                                           |                                 | ×        |
| <b>Guest Op</b><br>A virt<br>syster                                                        | e <b>rating System Insta</b><br>ual machine is like a phy<br>n. How will you install t                     | <b>llation</b><br>ysical computer; i<br>he guest operatin | it needs an opera<br>ig system? | ating    |
| Install from:                                                                              |                                                                                                    |                                                           |                                 |          |
| 🔵 Installer                                                                                | disc:                                                                                                    |                                                           |                                 |          |
| No                                                                                         | drives available                                                                                           |                                                           | $\sim$                          |          |
|                                                                                            |                                                                                                    |                                                           |                                 |          |
| ◯ Installer<br>C:\User                                                                     | r <b>disc image file (iso):</b><br>rs\jmouangankodia\Dow                                                   | vnloads\proxmox                                           | -ve_8.2 ∨                       | Browse   |
| <ul> <li>Installer</li> <li>C:\User</li> <li>I will installer</li> </ul>                   | disc image file (iso):<br>rs\jmouangankodia\Dow<br>stall the operating syster                              | vnloads\proxmox<br>n later.                               | -ve_8.2 >                       | Browse   |
| <ul> <li>Installer</li> <li>C:\User</li> <li>I will installer</li> <li>The virt</li> </ul> | disc image file (iso):<br>rs\jmouangankodia\Dow<br>stall the operating syster<br>tual machine will be crea | vnloads\proxmox<br>n later.<br>ated with a blank          | -ve_8.2 ∨                       | Browse   |

Choisir dans quel disque doit être installer votre machine virtuel

| New Virtual Machine Wizard                              |                    |               | ×            |
|---------------------------------------------------------|--------------------|---------------|--------------|
| Name the Virtual Machine<br>What name would you like to | o use for this vir | tual machine? |              |
| Virtual machine name:                                   |                    |               |              |
| Proxmox                                                 |                    |               | $\mathbf{n}$ |
| Location:                                               |                    |               | •            |
| D:\                                                     |                    |               | Browse       |
|                                                         |                    |               |              |
|                                                         | < Back             | Next >        | Cancel       |

Mettre l'OS VMmware ESX (la version 8 est la meilleur pour la dernière version de proxmox)

| lew Virtual Machine Wizard                                                                                     |                                 |                      | ×      |
|----------------------------------------------------------------------------------------------------|---------------------------------|----------------------|--------|
| Select a Guest Operating Sys<br>Which operating system will                                                    | <b>tem</b><br>be installed on t | this virtual machine | e?     |
| Guest operating system <ul> <li>Microsoft Windows</li> <li>Linux</li> <li>VMware ESX</li> <li>Other</li> </ul> |                                 |                      |        |
| Version<br>VMware ESXi 8 and later                                                                             |                                 |                      | ~      |
|                                                                                                    |                                 |                      |        |
|                                                                                                    |                                 |                      |        |
| Help                                                                                                    | < Back                          | Next >               | Cancel |

Optez pour 50gb de capacité pour votre machine et laissez l'option de faire qu'un seul fichier

| indenine indenine                                                                                                    |                  |
|----------------------------------------------------------------------------------------------------|------------------|
| New Virtual Machine Wizard                                                                                                    | ×                |
| Specify Disk Capacity<br>How large do you want this disk to be?                                                                                                    |                  |
| The virtual machine's hard disk is stored as one or more files on the host comphysical disk. These file(s) start small and become larger as you add applicatifiles and data to your virtual machine. | iputer's<br>ons, |
| Maximum disk size (GB): 50                                                                                                    |                  |
| Recommended size for VMware ESXi 8 and later: 142 GB                                                                                                    |                  |
| • Store virtual disk as a single file                                                                                                    |                  |
| Split virtual disk into multiple files                                                                                                    |                  |
| Splitting the disk makes it easier to move the virtual machine to another or<br>but may reduce performance with very large disks.                                                                    | omputer          |
|                                                                                                    |                  |
|                                                                                                    |                  |
|                                                                                                    |                  |
|                                                                                                    |                  |
| Help < Back Next > C                                                                                                    | ancel            |

### Appuyez sur customize hardware

| The virtual machine | will be created with the following settings:    |  |
|---------------------|-------------------------------------------------|--|
| Name:               | Proxmox                                         |  |
| Location:           | D:\                                             |  |
| Version:            | Workstation 17.5.x                              |  |
| Operating System:   | VMware ESXi 8 and later                         |  |
| Hard Disk:          | 50 GB                                           |  |
| Memory:             | 4096 MB                                         |  |
| Network Adapter:    | NAT                                             |  |
| Other Devices:      | 2 CPU cores, CD/DVD, USB Controller, Sound Card |  |
|                     | vare                                            |  |

### Changez la mémoire et optez pour 8GB

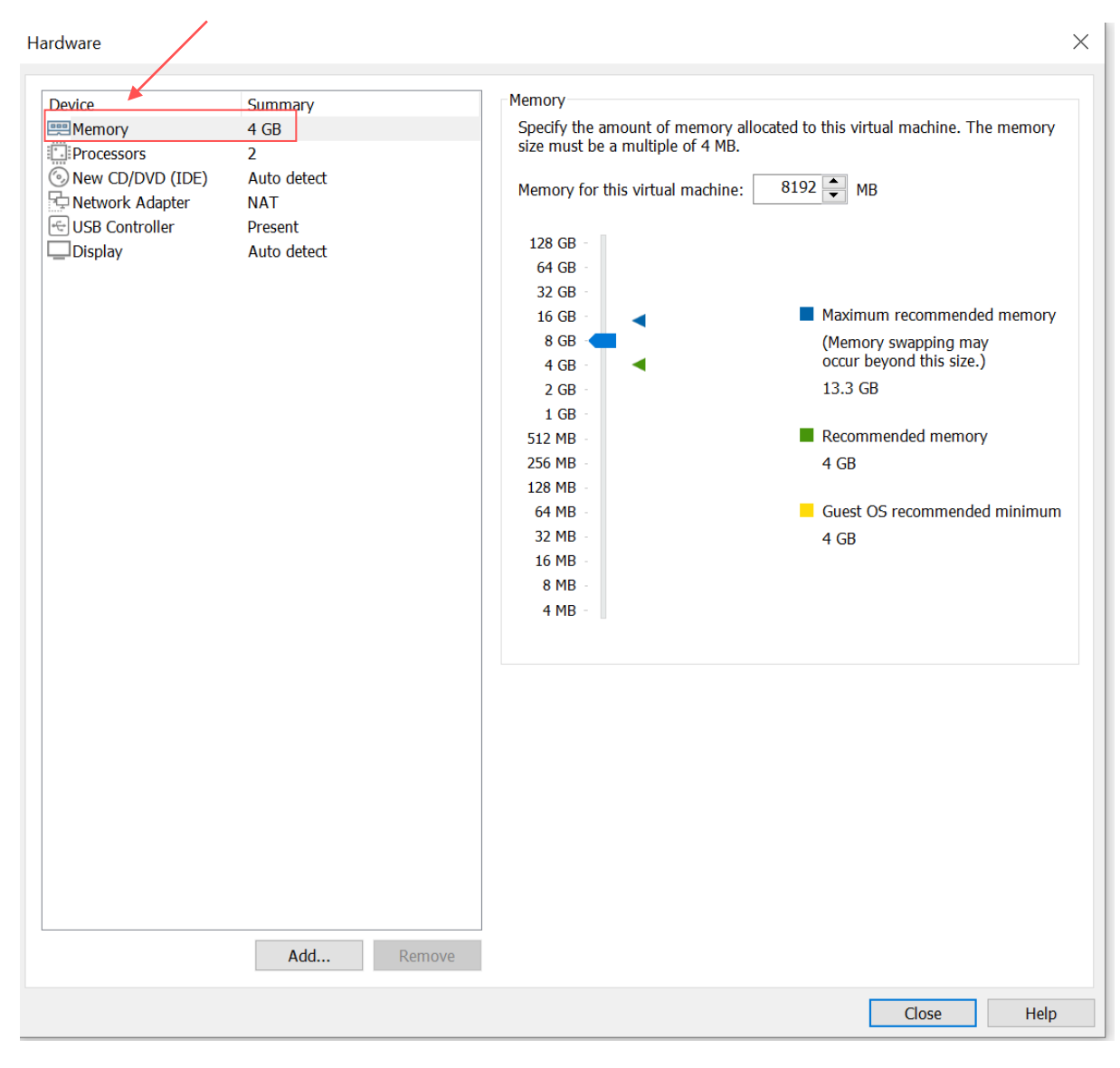

## Mettre l'image iso de proxmox puis appuyez sur fermer

| Hardware                                                                                                    | ×                                                                                                    |
|----------------------------------------------------------------------------------------------------|----------------------------------------------------------------------------------------------------|
| Device       Summary         Memory       8 GB         Processors       2         New OD/DVD (IDE)       Auto detect         Network Adapter       NAT         USB Controller       Present         Display       Auto detect | Device status   Connected   Connection   Use physical drive:   Auto detect   Outers\jmouangankodia\Downloads\proxmox-ve_1    Browse   Advanced |
|                                                                                                    | Close Help                                                                                                    |

Lancer la machine virtuelle et installer le proxmox graphique

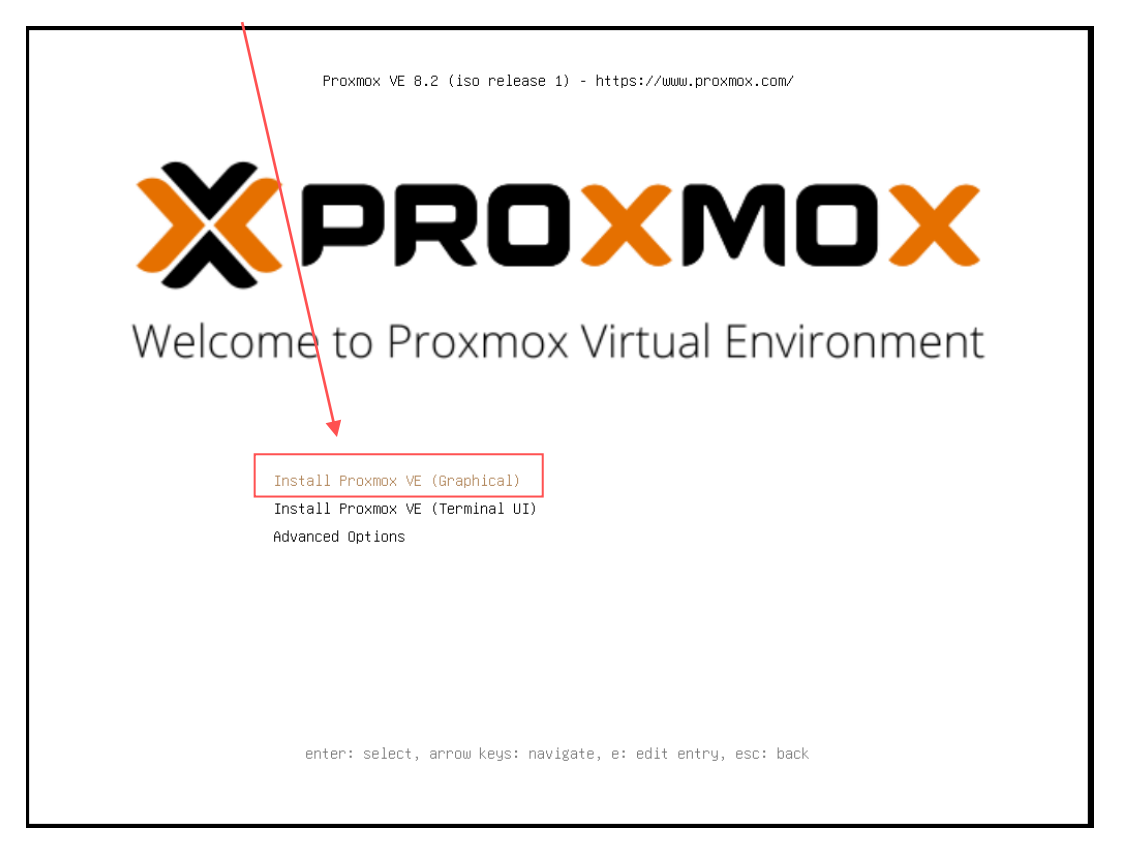

#### Acceptez l'accord

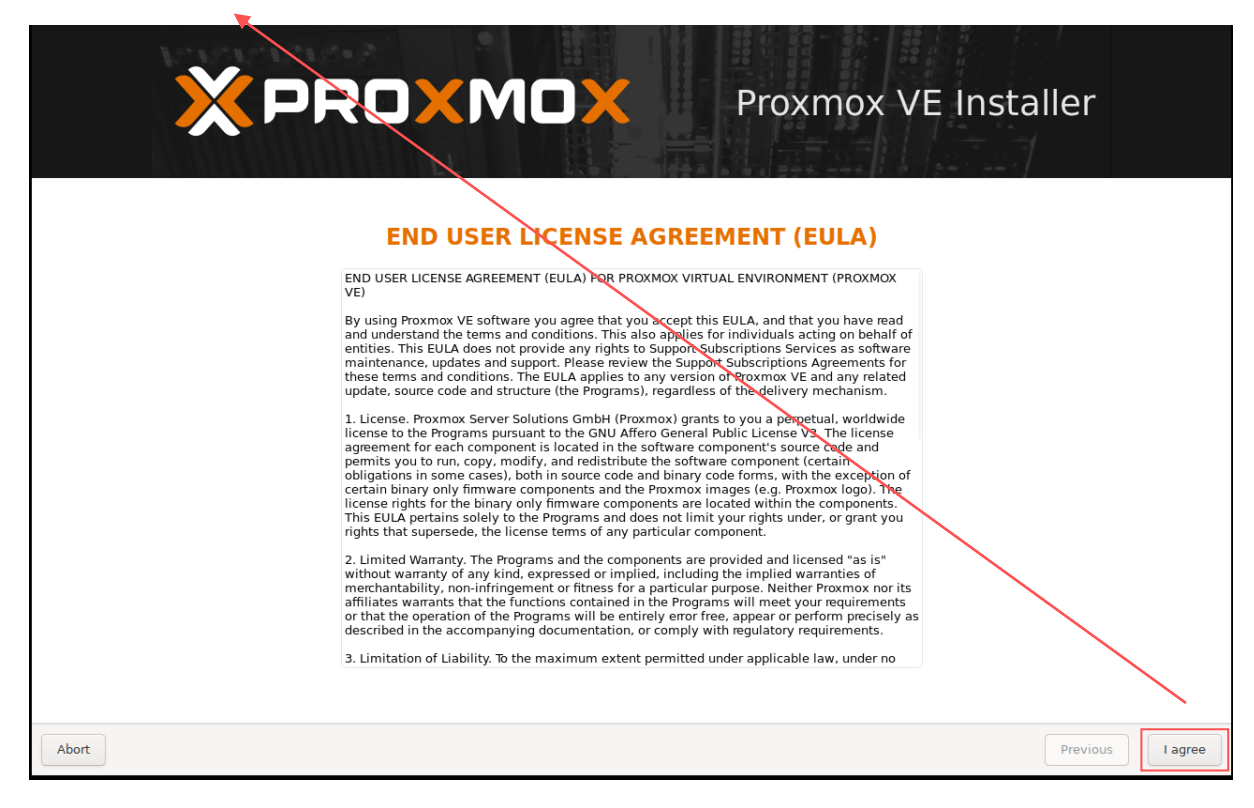

#### Appuyez sur suivant

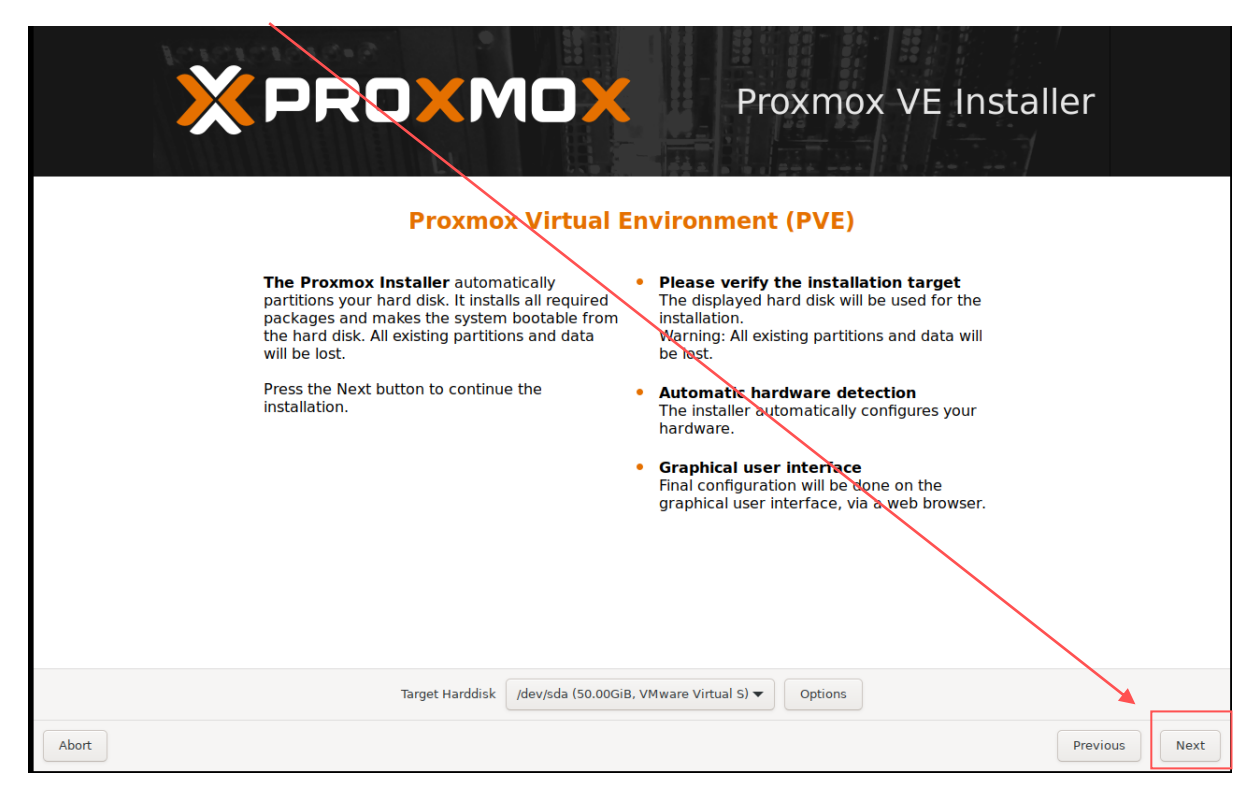

#### Choisir le bon pays et appuyez sur suivant

|                                                                                                    | Proxmox VE Installer                                                                                                    |
|----------------------------------------------------------------------------------------------------|----------------------------------------------------------------------------------------------------|
| The Proxmox Installer automatically makes<br>location-based optimizations, like choosing the<br>nearest mirror to download files from. Also<br>make sure to select the correct time zone and<br>keyboard layout.<br>Press the Next button to continue the<br>installation. | <ul> <li>Country: the selected country is used to choose nearby mirror servers. This will speed up downloads and make updates more reliable.</li> <li>Time Zone: Automatically adjust daylight saving time.</li> <li>Keyboard Layout: Choose Yaur keyboard layout.</li> </ul> |
| Country                                                                                                    | France                                                                                                    |
| Time zone                                                                                                    | Europe/Paris                                                                                                    |
| Keyboard Layout                                                                                                    | French                                                                                                    |
| Abort                                                                                                    | Previous                                                                                                    |

Mettre dans le <u>hostname</u> le nom de domaine puis appuyez sur <u>suivant</u>

| × PRO×MC                                                                                                    | Proxmo                                                    | ox VE Installer                        |
|----------------------------------------------------------------------------------------------------|-----------------------------------------------------------|----------------------------------------|
| Management                                                                                                    | Network Configuration                                     |                                        |
| Please verify the displayed network<br>configuration. You will need a valid netwo<br>configuration to access the managemen<br>interface after installing. | IP address (CIDR): Set and netmask for your ser notation. | the main IP address<br>ver in CIDR     |
| After you have finish<br>You will be shown a li<br>chose during the pre                                                                                   | i                                                         | your gateway or<br>of your DNS server. |
| Management Interface                                                                                                    | ● ens192 - 00:0c:29:3e:1f:7a (vmxnet3) ▼                  |                                        |
| Hostname (FQDN)                                                                                                    | assurmer.local                                            | $\mathbf{X}$                           |
| IP Address (CIDR)                                                                                                    | 192.168.32.153 / 24                                       |                                        |
| Gateway                                                                                                    | 192.168.32.2                                              | $\mathbf{X}$                           |
| DNS Server                                                                                                    | 192.168.32.2                                              |                                        |
| Abort                                                                                                    |                                                           | Previous                               |

Voici le résumé de votre configuration, appuyez sur installer

| × PRO                                               | <b>Proxmox VE Installer</b>                                                                                                   |
|-----------------------------------------------------|----------------------------------------------------------------------------------------------------|
|                                                     | Summary                                                                                                    |
| Please confirm the dis<br>begin to partition your d | splayed information. Once you press the <b>Install</b> button, the installer will<br>trive(s) and extract the required files. |
| Option                                              | Value                                                                                                    |
| Filesystem:                                         | ext4                                                                                                    |
| Disk(s):                                            | /dev/sda                                                                                                    |
| Country:                                            | France                                                                                                    |
| Timezone:                                           | Europe/Paris                                                                                                    |
| Keymap:                                             | fr                                                                                                    |
| Email:                                              | jaden-mouanga@hotmail.com                                                                                                    |
| Management Interface:                               | ens192                                                                                                    |
| Hostname:                                           | assurmer                                                                                                    |
| IP CIDR:                                            | 192.168.32.153/24                                                                                                    |
| Gateway:                                            | 192.168.32.2                                                                                                    |
| DNS:                                                | 192.168.32.2                                                                                                    |
|                                                     |                                                                                                    |
|                                                     | Automatically reboot after successful installation                                                                            |
| Abort                                               | Previous                                                                                                    |

#### Enfin, vous voici dans l'environnement virtuel Proxmox